# UNIVERZITNÍ INFORMAČNÍ SYSTÉM (UIS)

MENDELU
 Agronomická
 fakulta

Brno, září 2023

# UNIVERZITNÍ INFORMAČNÍ SYSTÉM (UIS)

# **OBECNÉ INFORMACE**

MENDELU
 Agronomická
 fakulta

# PŘIHLÁŠENÍ DO SYSTÉMU UIS

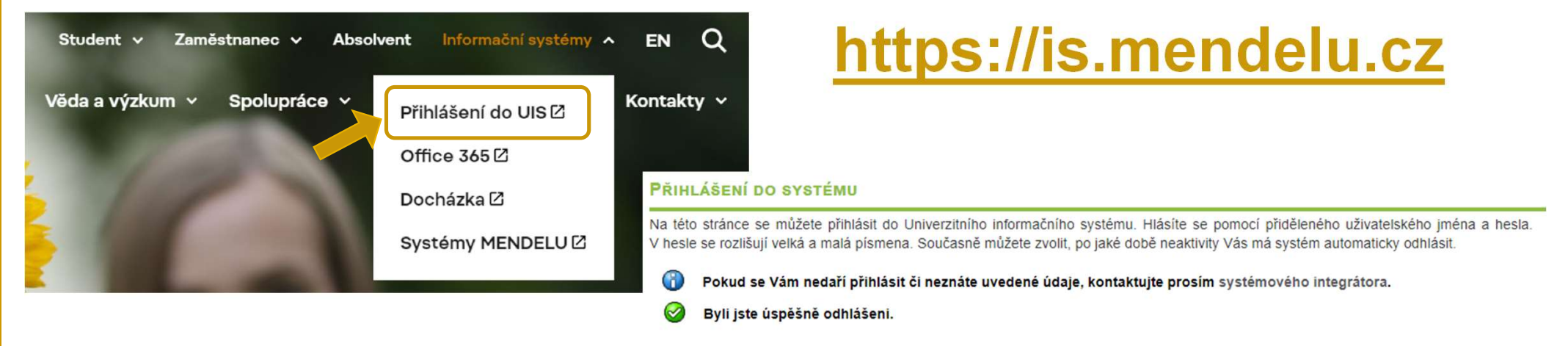

| Přihlašovací jméno: |              |  |
|---------------------|--------------|--|
| Heslo:              |              |  |
|                     | Přihlásit se |  |
| 0.84                |              |  |

V případě problémů s přihlášením do UIS kontaktujte

systémové integrátory fakulty osobně nebo na mail: it.af@mendelu.cz

# **BEZPEČNOSTNÍ ÚDAJE PRO OBNOVENÍ HESLA**

V této aplikaci DOPORUČUJEME nastavit údaje pro OBNOVENÍ HESLA.

### NASTAVENÍ BEZPEČNOSTNÍ OTÁZKY:

- Vyberte bezpečnostní otázku doporučujeme zvolit RODNÉ ČÍSLO BEZ LOMÍTKA.
- > Bezpečnostní otázka slouží k ověření totožnosti uživatele při obnově zapomenutého hesla.

### **EXTERNÍ E-MAIL:**

- Pro obnovení hesla je NUTNÉ zadat EXTERNÍ (mimouniverzitní) e-mailovou adresu.
- > Externí adresa slouží k zasílání notifikací týkajících se obnovení hesla.

# KONTROLA OSOBNÍCH ÚDAJŮ

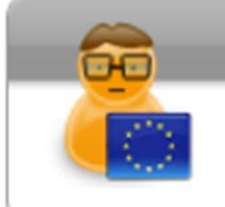

### Ochrana osobních údajů

- Kontrola osobních údajů
- Souhlasy uživatele
- Statistika potvrzení o kontrole
- Dle Studijního a zkušebního řádu MENDELU JE POVINNOST STUDENTA UDRŽOVAT OSOBNÍ ÚDAJE VE SPRÁVNÉM STAVU!
- > Tyto údaje nejsou veřejné.

### Potvrzení správnosti údajů

Pro účely ověření správnosti údajů evidovaných v Univerzitním informačním systému je potřeba každý akademický rok potvrdit správnost evidovaných údajů v informačním systému. Ověření správnosti osobních údajů může být fakultami vyžadováno pro vykonání dalších správních úkonů, jako je zápis do dalšího období nebo vydání diplomu.

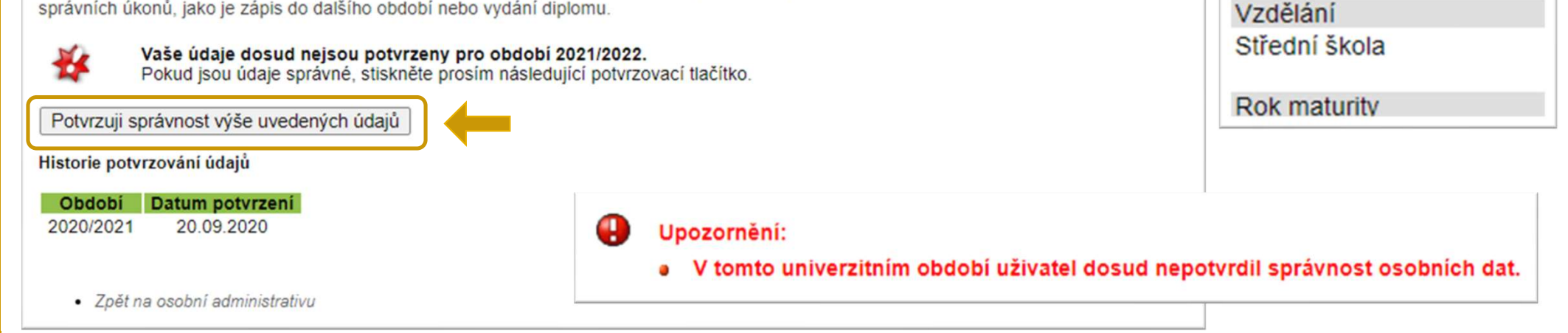

Název

Číslo občanského průkazu

Jméno a příjmení

Identifikační číslo

Datum narození

Rodné číslo osoby

Okres (kraj) narození Kvalifikátor občanství

Pohlaví osoby

Misto narození

Státní občanství Rodinný stav

Kontaktní telefon

E-mail

# LIDÉ NA MENDELU

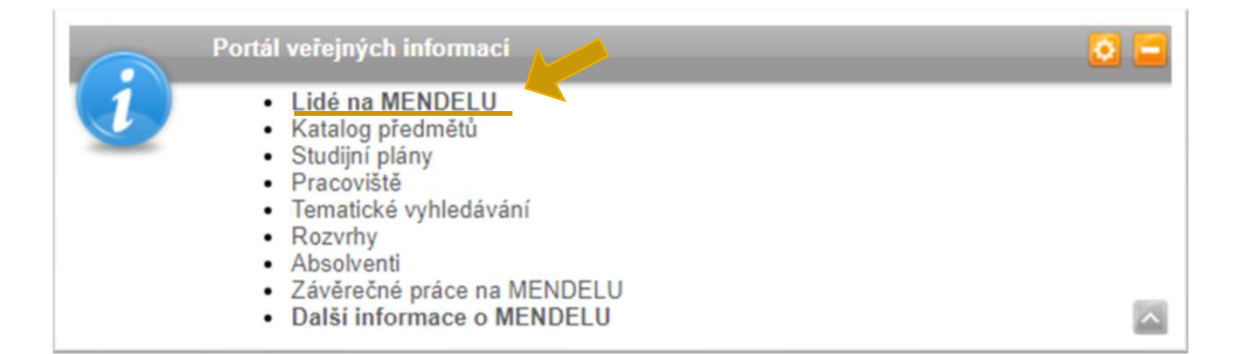

### VYHLEDÁVÁNÍ OSOB NA MENDELU

Tato aplikace umožňuje vyhledávat vybrané osoby na MENDELU. Hledat můžete podle jména, příjmení, loginu nebo ID čísla bez ohledu na diakritiku. Je nutné zadat minimálně tři znaky libovolného podřetězce jména či příjmení.

Zadejte jméno osoby

Dohledat

- Provozně ekonomická fakulta
- Agronomická fakulta
- Fakulta regionálního rozvoje a mezinárodních studií
- Lesnická a dřevařská fakulta
- Zahradnická fakulta
- Školní zemědělský podnik Žabčice
- Skolní lesní podnik Masarykův les Křtiny
- Institut celoživotního vzdělávání
- Správa kolejí a menz
- Celoškolská pracoviště
- Rektorát

Zajímají vás také přehledy absolventů?

- Studenti
- Absolventi
- Zaměstnanci
- Externisté

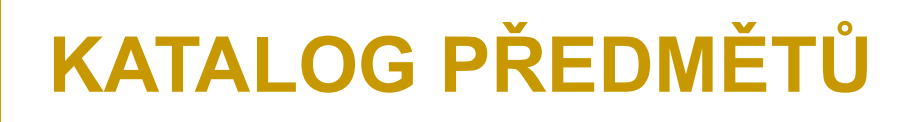

### Tato aplikace umožňuje vyhledávat VŠECHNY PŘEDMĚTY na MENDELU

(ve všech obdobích).

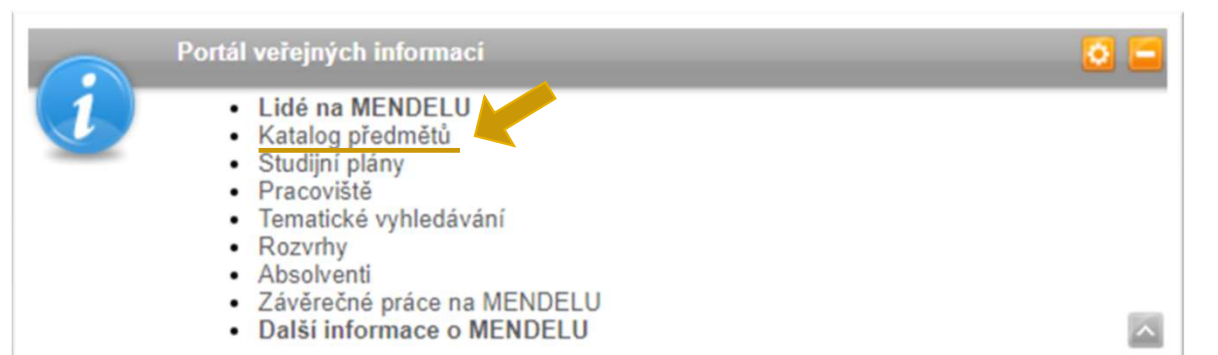

| Předměty dle jména                                                                                                    | Předměty dle pracovišť                                               | Předměty dle tematických skupin                                                                                                    | Rozšířené vyhledávání |
|----------------------------------------------------------------------------------------------------|----------------------------------------------------------------------|----------------------------------------------------------------------------------------------------|-----------------------|
| Zadejte název předmětu:                                                                                                    |                                                                      | Dohledat                                                                                                    | t                     |
| Z jakého pracoviště mají pře                                                                                                    | edměty být?                                                          | Z jakého univerzitního období ma                                                                                                    | ají předměty být?     |
| <ul> <li>Agronomická fakulta</li> <li>Lesnická a dřevařská fal</li> <li>Provozně ekonomická fal</li> <li>Zahradnická fakulta</li> <li>Fakulta regionálního roz</li> <li>Institut celoživotního vzo</li> <li>Rektorát</li> <li>Centrum sportovních ak</li> </ul> | kulta<br>akulta<br>tvoje a mezinárodních studií<br>dělávání<br>tivit | <ul> <li>2021/2022</li> <li>2021/2022 - doktorská stu</li> <li>ZS 2021/2022 - AF</li> <li>ZS 2021/2022 - CV - AF</li> <li>2020/2021</li> <li>2019/2020</li> <li>2018/2019</li> <li>2017/2018</li> </ul> | udia - AF             |

# NÁPOVĚDA K APLIKACI "UIS"

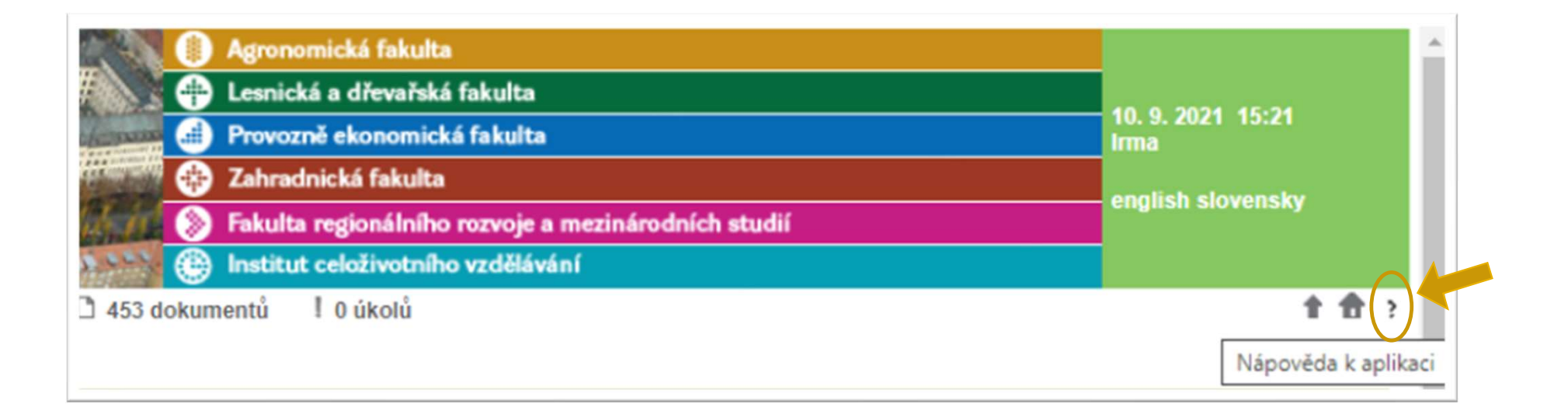

# UNIVERZITNÍ INFORMAČNÍ SYSTÉM (UIS)

# **PORTÁL STUDENTA**

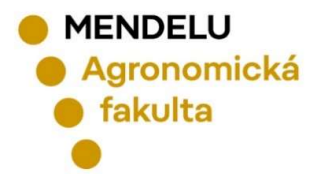

Brno, září 2022

# **PORTÁL STUDENTA** DŮLEŽITÁ APLIKACE PRO STUDIUM

Moje studium

Portál studenta

- Hodnocení úspěšnosti předmětů
- Přihláška ke studiu
- Evaluace předmětů studenty
- Přehled financování

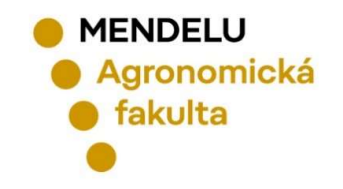

Vyhledat

Otevřít vše

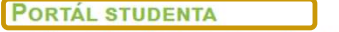

### Studium - AF B-TPO prez [sem 3, roč 2], období - ZS 2022/2023 - AF

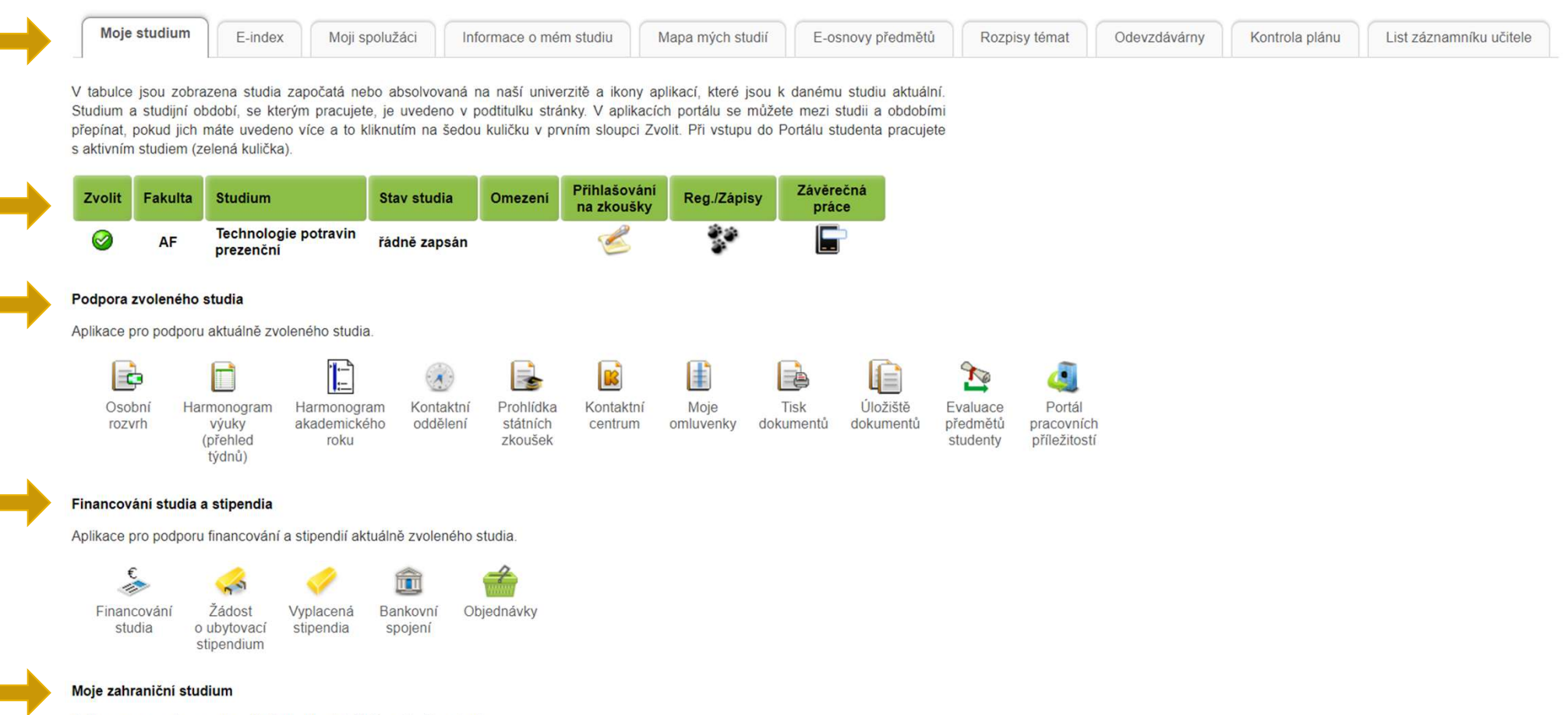

Aplikace pro podporu zahraniční agendy aktuálně zvoleného studia.

Podání přihlášky na výměnný pobyt

# PORTÁL STUDENTA - OSOBNÍ ROZVRH

Následující tabulka zobrazuje HTML náhled na zvolený rozvrh. Tiskovou verzi získáte volbou výstupu ve formátu PDF.

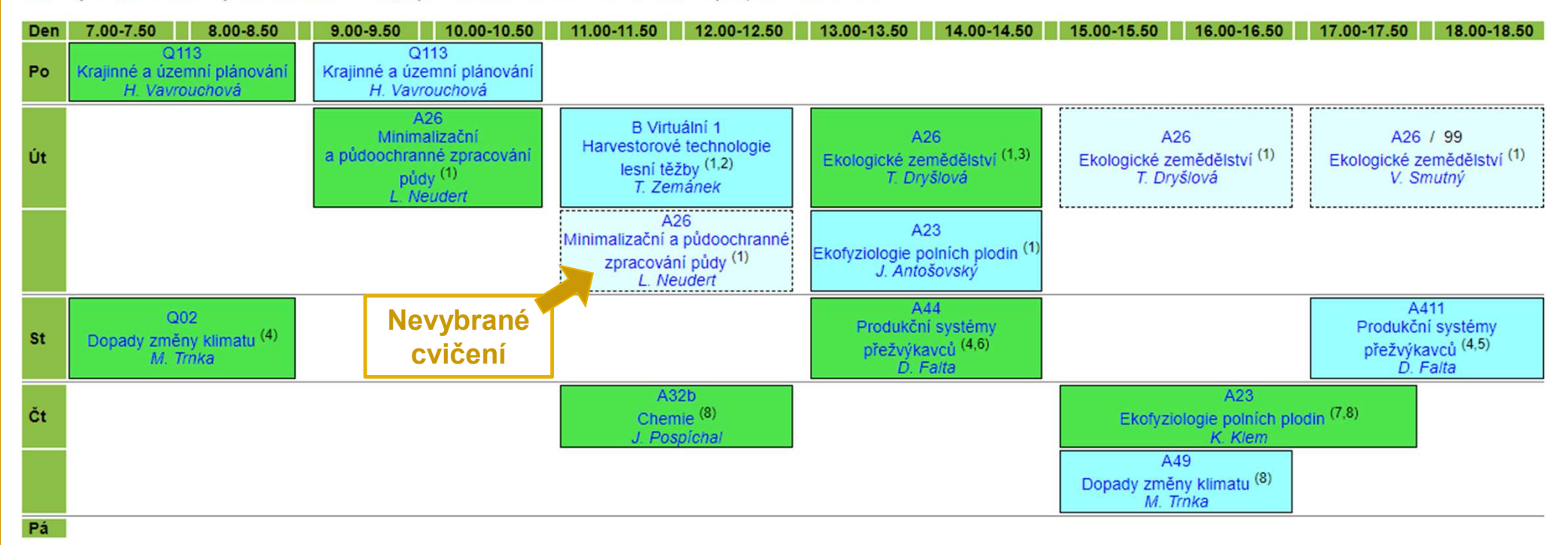

Osobní rozvrh

Legenda:

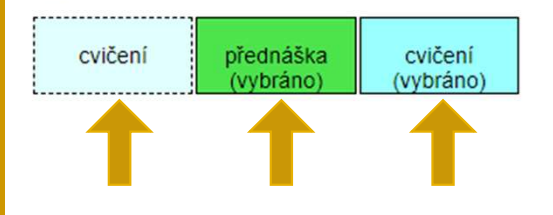

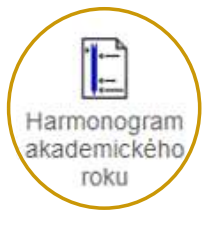

# PORTÁL STUDENTA HARMONOGRAM AKADEMICKÉHO ROKU

8

|                            | <b>◀ 15. 12. 2021</b> 08:00 - <b>10. 8. 2022</b> 23:59                                                                                                    | E-přihlášky                                                                                                    |
|----------------------------|----------------------------------------------------------------------------------------------------|----------------------------------------------------------------------------------------------------|
|                            | ◄ 15. 12. 2021 08:00 - 30. 11. 2022 23:59                                                                                                    | Prohlížení e-přihlášek (pro ZS 2022/23 na AF - nové PRG Bc. a N-Mgr)                                                                                                    |
|                            | <b>∢ 4. 5. 2022</b> 15:00 - <b>31. 10. 2022</b> 23:59                                                                                                    | Výsledky přijímacích zkoušek (pro N-Mgr. a Bc studium - bez př. zkoušek - dle programů)                                                                                                    |
|                            | <b>◀ 9. 5. 2022</b> 08:00 - <b>30. 9. 2022</b> 15:00                                                                                                    | Sběr návratek (návratky k rozhodnutí o přijetí na Bc. a N-Mgr studium - ISIC platby)                                                                                                    |
|                            | ◀ 27. 5. 2022 - 26. 6. 2022                                                                                                    | Registrace předmětů na následující semestr (do ZS - bude upřesněno v rozpisech registrací v Portálu studenta)                                                                                                    |
|                            | ◀ 27. 5. 2022 - 26. 6. 2022                                                                                                    | Registrace (do ZS - bude upřesněno v rozpisech registrací v Portálu studenta)                                                                                                    |
|                            | <b>&lt; 6. 6. 2022</b> 08:00 - <b>1. 7. 2022</b> 23:59                                                                                                    | Sběr požadavků učitelů (pro AF ZS22/23 programy Bc. a N-Mgr)                                                                                                    |
|                            | <b>◀ 11. 7. 2022</b> 08:00 - <b>13. 7. 2022</b> 16:00                                                                                                    | Zápis do 1. semestru bc. studia (zápisy do Bc. studia dle harmonogramu na webu AF)                                                                                                    |
|                            | < 14. 7. 2022 00:00                                                                                                    | Zápis do 1. semestru NM. studia (zápisy do NMgr. studia dle harmonogramu na webu AF)                                                                                                    |
|                            | <b>&lt; 20. 7. 2022</b> 08:00 - <b>10. 8. 2022</b> 23:59                                                                                                    | Podání přihlášky ke studiu (Termín podávání e-přihlášek na AF)                                                                                                    |
|                            | <b>&lt; 18. 8. 2022</b> 12:00 - <b>22. 8. 2022</b> 23:59                                                                                                    | Připomínky k rozvrhu na příští semestr (Zveřejnění rozvrhů AF k připomínkám - zpracování bude 24.8.)                                                                                                    |
|                            | <b>&lt; 22. 8. 2022</b> 00:00 - <b>23. 8. 2022</b> 23:59                                                                                                    | Zápis do 1. semestru bc. studia (zápisy do Bc. a NMgr. studia - po odvolání a omluvení z 1. kola)                                                                                                    |
|                            | ◀ 22. 8. 2022 00:00                                                                                                    | Zápis do 1. semestru NM. studia (zápisy do Bc. a NMgr. studia - po odvolání a omluvení z 1. kola)                                                                                                    |
|                            | the second second second second second second second second second second second second second second second se                                                                                                    |                                                                                                    |
| . 9. 2022 🕨                | <b>4 1. 9. 2022</b> 00:00 - <b>9. 9. 2022</b> 23:59                                                                                                    | Zapis - E-zapis V UIS BC. a N-Mgr. na AF                                                                                                    |
| . 9. 2022 🕨                | <b>1. 9. 2022</b> 00:00 - <b>9. 9. 2022</b> 23:59 <b>1. 9. 2022</b> 00:00 - <b>25. 9. 2022</b> 23:59                                                                                                    | Zapis - E-zapis v UIS Bc. a N-Mgr. na AF<br>Změny v zápisech - Změny v e-zápisech v UIS Bc. a N-Mgr. na AF - evidence změn předmětů                                                                                                    |
| . 9. 2022 🕨                | <ul> <li><b>1. 9. 2022</b> 00:00 - 9. 9. 2022 23:59</li> <li><b>1. 9. 2022</b> 00:00 - 25. 9. 2022 23:59</li> <li><b>4. 9. 2022</b> 07:00 - 18. 12. 2022 17:00</li> </ul>                                                                                                    | Zapis - E-zapis v UIS BC. a N-Mgr. na AF<br>Změny v zápisech - Změny v e-zápisech v UIS Bc. a N-Mgr. na AF - evidence změn předmětů<br>Bloková výuka - TC, Ex, kurzy, testy, rozvrhovaná bloková výuka                                                                                                    |
| . 9. 2022 ►                | <ul> <li><b>4 1. 9. 2022</b> 00:00 - <b>9. 9. 2022</b> 23:59</li> <li><b>4 1. 9. 2022</b> 00:00 - <b>25. 9. 2022</b> 23:59</li> <li><b>4 2. 9. 2022</b> 07:00 - <b>18. 12. 2022</b> 17:00</li> <li><b>4 8. 9. 2022</b> 00:00 - <b>9. 9. 2022</b> 23:59</li> </ul>                                                           | Zapis - E-zapis v UIS Bc. a N-Mgr. na AF<br>Změny v zápisech - Změny v e-zápisech v UIS Bc. a N-Mgr. na AF - evidence změn předmětů<br>Bloková výuka - TC, Ex, kurzy, testy, rozvrhovaná bloková výuka<br>Zápis do 1. semestru bc. studia - Doplňující zápis Bc. a N-Mgr 2. etapa, dodatečná maturita                                                                                                    |
| . 9. 2022 ▶<br>. 9. 2022 ▶ | <ul> <li>1. 9. 2022 00:00 - 9. 9. 2022 23:59</li> <li>1. 9. 2022 00:00 - 25. 9. 2022 23:59</li> <li>2. 9. 2022 07:00 - 18. 12. 2022 17:00</li> <li>8. 9. 2022 00:00 - 9. 9. 2022 23:59</li> <li>8. 9. 2022</li> </ul>                                                                                                    | Zapis - E-zapis v UIS Bc. a N-Mgr. na AF<br>Změny v zápisech - Změny v e-zápisech v UIS Bc. a N-Mgr. na AF - evidence změn předmětů<br>Bloková výuka - TC, Ex, kurzy, testy, rozvrhovaná bloková výuka<br>Zápis do 1. semestru bc. studia - Doplňující zápis Bc. a N-Mgr 2. etapa, dodatečná maturita<br>Zápis do 1. semestru NM. studia - Doplňující zápis Bc. a N-Mgr 2. etapa, dodatečná státnice NMgr.                                                                                                    |
| . 9. 2022 ▶<br>. 9. 2022 ▶ | <ul> <li>1. 9. 2022 00:00 - 9. 9. 2022 23:59</li> <li>1. 9. 2022 00:00 - 25. 9. 2022 23:59</li> <li>2. 9. 2022 07:00 - 18. 12. 2022 17:00</li> <li>8. 9. 2022 00:00 - 9. 9. 2022 23:59</li> <li>8. 9. 2022</li> <li>4. 9. 2022 08:00</li> </ul>                                                                             | Zapis - E-zapis v UIS BC. a N-Mgr. na AF<br>Změny v zápisech - Změny v e-zápisech v UIS Bc. a N-Mgr. na AF - evidence změn předmětů<br>Bloková výuka - TC, Ex, kurzy, testy, rozvrhovaná bloková výuka<br>Zápis do 1. semestru bc. studia - Doplňující zápis Bc. a N-Mgr 2. etapa, dodatečná maturita<br>Zápis do 1. semestru NM. studia - Doplňující zápis Bc. a N-Mgr 2. etapa, dodatečná státnice NMgr.<br>Státní bakalářské a závěrečné zkoušky - opravný termín - opakované SBZ a SZZ za LS2021/22                                                                                                    |
| . 9. 2022 ▶<br>. 9. 2022 ▶ | <ul> <li>1. 9. 2022 00:00 - 9. 9. 2022 23:59</li> <li>1. 9. 2022 00:00 - 25. 9. 2022 23:59</li> <li>2. 9. 2022 07:00 - 18. 12. 2022 17:00</li> <li>8. 9. 2022 00:00 - 9. 9. 2022 23:59</li> <li>8. 9. 2022</li> <li>14. 9. 2022 08:00</li> <li>16. 9. 2022 07:00 - 10. 12. 2022 19:00</li> </ul>                            | <ul> <li>Zapis - E-zapis v UIS BC. a N-Mgr. na AF</li> <li>Změny v zápisech - Změny v e-zápisech v UIS Bc. a N-Mgr. na AF - evidence změn předmětů</li> <li>Bloková výuka - TC, Ex, kurzy, testy, rozvrhovaná bloková výuka</li> <li>Zápis do 1. semestru bc. studia - Doplňující zápis Bc. a N-Mgr 2. etapa, dodatečná maturita</li> <li>Zápis do 1. semestru NM. studia - Doplňující zápis Bc. a N-Mgr 2. etapa, dodatečná maturita</li> <li>Státní bakalářské a závěrečné zkoušky - opravný termín - opakované SBZ a SZZ za LS2021/22</li> <li>Výuková část - Rozvrhovaná výuka; 2-13 týden semestru; poslední 14. týden bude jen bloková výuka a výjezdy. KOMBI 1.r. od 16.9</li> </ul>                                                                                    |
| . 9. 2022 ▶<br>. 9. 2022 ▶ | <ul> <li>1. 9. 2022 00:00 - 9. 9. 2022 23:59</li> <li>1. 9. 2022 00:00 - 25. 9. 2022 23:59</li> <li>2. 9. 2022 07:00 - 18. 12. 2022 17:00</li> <li>8. 9. 2022 00:00 - 9. 9. 2022 23:59</li> <li>8. 9. 2022</li> <li>14. 9. 2022 08:00</li> <li>16. 9. 2022 07:00 - 10. 12. 2022 19:00</li> <li>16. 9. 2022 08:00</li> </ul> | <ul> <li>Zapis - E-zapis v UIS BC. a N-Mgr. na AF</li> <li>Změny v zápisech - Změny v e-zápisech v UIS Bc. a N-Mgr. na AF - evidence změn předmětů</li> <li>Bloková výuka - TC, Ex, kurzy, testy, rozvrhovaná bloková výuka</li> <li>Zápis do 1. semestru bc. studia - Doplňující zápis Bc. a N-Mgr 2. etapa, dodatečná maturita</li> <li>Zápis do 1. semestru NM. studia - Doplňující zápis Bc. a N-Mgr 2. etapa, dodatečná státnice NMgr.</li> <li>Státní bakalářské a závěrečné zkoušky - opravný termín - opakované SBZ a SZZ za LS2021/22</li> <li>Výuková část - Rozvrhovaná výuka: 2-13 týden semestru; poslední 14. týden bude jen bloková výuka a výjezdy, KOMBI 1.r. od 16.9</li> <li>Úvod do studia - Bc. studium 1.r. prez.+kombi + školení práce v UIS</li> </ul> |
| . 9. 2022 ▶<br>. 9. 2022 ▶ | <ul> <li>1. 9. 2022 00:00 - 9. 9. 2022 23:59</li> <li>1. 9. 2022 00:00 - 25. 9. 2022 23:59</li> <li>2. 9. 2022 07:00 - 18. 12. 2022 17:00</li> <li>8. 9. 2022 00:00 - 9. 9. 2022 23:59</li> <li>8. 9. 2022</li> <li>14. 9. 2022 08:00</li> <li>16. 9. 2022 07:00 - 10. 12. 2022 19:00</li> <li>16. 9. 2022 08:00</li> </ul> | <ul> <li>Zapis - E-zapis v UIS BC. a N-Mgr. na AF</li> <li>Změny v zápisech - Změny v e-zápisech v UIS Bc. a N-Mgr. na AF - evidence změn předmětů</li> <li>Bloková výuka - TC, Ex, kurzy, testy, rozvrhovaná bloková výuka</li> <li>Zápis do 1. semestru bc. studia - Doplňující zápis Bc. a N-Mgr 2. etapa, dodatečná maturita</li> <li>Zápis do 1. semestru NM. studia - Doplňující zápis Bc. a N-Mgr 2. etapa, dodatečné státnice NMgr.</li> <li>Státní bakalářské a závěrečné zkoušky - opravný termín - opakované SBZ a SZZ za LS2021/22</li> <li>Výuková část - Rozvrhovaná výuka: 2-13 týden semestru; poslední 14. týden bude jen bloková výuka a výjezdy, KOMBI 1.r. od 16.9</li> <li>Úvod do studia - Bc. studium 1.r. prez.+kombi + školení práce v UIS</li> </ul> |

Harmonogram je také zveřejněn na webu AF: www.af.mendelu.cz/student/studuji/harmonogram-vyuky/

Cesta: <u>www.af.mendelu.cz</u> Student Bakalářské studium Studuji Harmonogram výuky

# PORTÁL STUDENTA – POTVRZENÍ O STUDIU

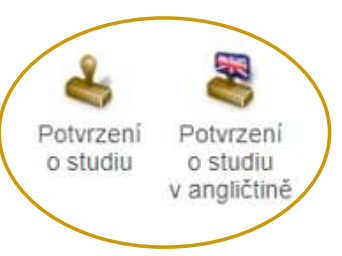

MŮŽETE TISKNOUT DVA TYPY POTVRZENÍ:

- Pomocí tlačítka "TISKNOUT ELEKTRONICKÉ POTVRZENÍ" získáte potvrzení o studiu, které do hodiny najdete v aplikaci Úložiště dokumentů.
- Z. Tlačítkem "TISKNOUT POTVRZENÍ" získáte obyčejné potvrzení o studiu.

# PORTÁL STUDENTA – KONTAKTNÍ CENTRUM

- Aplikace KONTAKTNÍ CENTRUM je nástrojem pro sběr a evidenci elektronických požadavků, žádostí, dotazů a podnětů od studentů. Některé žádosti musí být i osobně podepsané !!
- > Většinu elektronických požadavků zpracovává studijní oddělení AF.
- Součástí je evidence průběhu jejich řešení a výsledků.

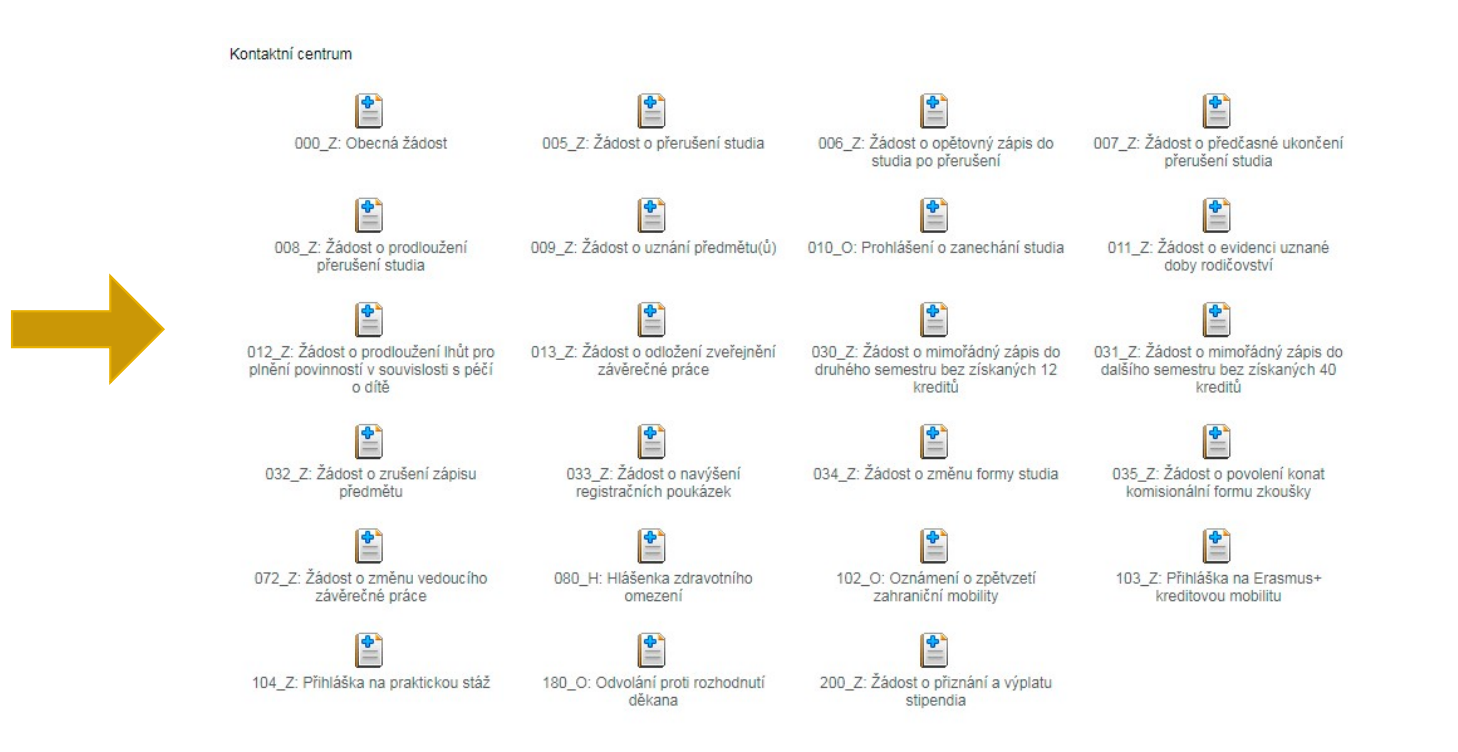

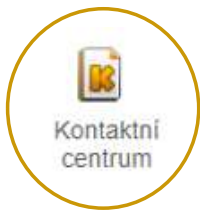

# PORTÁL STUDENTA – ÚLOŽISTĚ DOKUMENTŮ

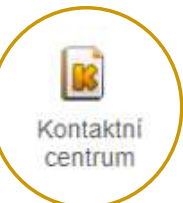

- Aplikace ÚLOŽIŠTĚ DOKUMENTŮ zpřístupňuje elektronické dokumenty související s přijímacím řízením a studiem. Aplikace je dostupná uchazečům, studentům a studijnímu oddělení.
- > DOKUMENTY DO ÚLOŽIŠTĚ VKLÁDÁ ZPRAVIDLA STUDIJNÍ ODDĚLENÍ.

| ÚLOŽIŠTĚ DOKU                                               | JMENTÚ                                                                                                    |
|-------------------------------------------------------------|----------------------------------------------------------------------------------------------------|
| V této aplikaci i<br>jednotlivých slože<br>Přijímací řízení | nůžete pracovat s dokumenty v úložíští dokumentů. Následující navigační menu slouží jako základní rozcestník do<br>k dokumentů.<br>Studium |
| Dokumenty                                                   |                                                                                                    |
| Tato tabulka zobr                                           | azuje přístupné dokumenty. Máte-li dostatečné oprávnění, poklikem na ikonu souboru zahájíte jeho stahování.                                |
| Dokumenty ozna                                              | čené jako potvrzované vyžadují při prvním stažení, abyste potvrdili převzetí.                                                              |
| Studium: AF E                                               | 3-ZOT-SBZOO prez [sem 1, roč 1] ✔ Omezit                                                                                                   |
| Zobrazit: 🥝 Poz                                             | známka 🥪 Vytvořeno 😸 Vytvořil                                                                                                    |
| Dokument So                                                 | ubor E-podpis Poznámka Velikost Stáhnout Potvrzovaný Zobrazeno<br>Nenalezena žádná vyhovující data.                                        |
| Legenda (otevře/z                                           | avře se po kliknutí)                                                                                                    |
| V Pod                                                       | epsáno                                                                                                    |
| Mark 👷 Ček                                                  | á na podepsání                                                                                                    |
| 🗶 Nat                                                       | ento dokument nemáte potřebné oprávnění.                                                                                                   |

# PORTÁL STUDENTA – **OBJEDNÁVKY**

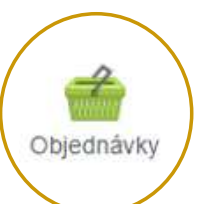

### OBJEDNÁVKY

Studium - AF B-ZOT-SBZOO prez [sem 1, roč 1]

Nová objednávka Moje objednávky

Aktuálně lze objednat následující položky. Věnujte pozornost informacím ve sloupci Pokyny.

### Zobrazit: 🕝 DPH

| Položka                                    | Pokyny   | Částka              | Objednat |
|--------------------------------------------|----------|---------------------|----------|
| druhopis diplomu, dodatku diplomu          | i        | 200 Kč              |          |
| druhopis vysvědčení                        | i        | 200 Kč              | #        |
| potvrzení o ukončeném, nedokončeném studiu | (i)      | 80 Kč               | 2        |
| šatní skříňky budova Q                     | i        | 150 Kč              | 1        |
| velké potvrzení o průběhu celého studia    | <i>i</i> | 50 Kč               | 1        |
| vydání karty (ISIC)                        | i        | 300 Kč              | #        |
| vydání karty (Karta studenta)              | (i)      | <mark>150 Kč</mark> | 1        |
| výpisy o vykonaných zkouškách (mimo V7)    | (i)      | 100 Kč              | #        |

### Studium – AF B-ZOT-SBZOO prez [sem 1, roč 1]

| Nová objednávka     | Moje ol      | ojednávky |             |                     |                    |
|---------------------|--------------|-----------|-------------|---------------------|--------------------|
| Přehled zobrazuje v | /šechny prov | edené obj | ednávky a j | ejich stav.         |                    |
| Zobrazit: 🕝 Zadár   | no 🥝 Zadal   | 🥑 Zruše   | no 🎯 S př   | ípravou 🎯 Připravil | 🕝 Odbavuje 🕝 Odbav |
|                     |              | 1000      | 1000        |                     | -                  |
| Položka             | Stav         | Částka    | Uhrazeno    | Připraveno          | Odbaveno           |

> V aplikaci OBJEDNÁVKY může student

OBJEDNÁVAT NABÍZENÉ PŘEDMĚTY A SLUŽBY.

V této aplikaci student také sleduje

STAV ZPRACOVÁNÍ SVÝCH OBJEDNÁVEK.

## PORTÁL STUDENTA – ŽÁDOST O UBYTOVACÍ STIPENDIUM

Ubytovací stipendium vám může být přiznáno v případě, že splňujete podmínky pro jeho přiznání uvedené v článku 7 Stipendijního řádu MENDELU.

### Jak podat žádost o ubytovací stipendium?

### Financování studia a stipendia

Aplikace pro podporu financování a stipendií aktuálně zvoleného studia.

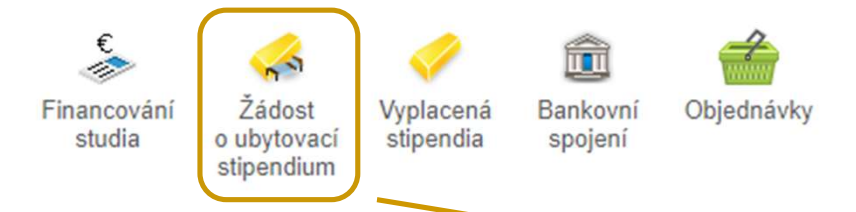

- Podané žádosti jsou vyhodnocovány třikrát ročně.
- V případě kladně vyhodnocené žádosti pak následuje výplata ubytovacího stipendia za poslední čtvrtletí zpětně.

### Žádost o ubytovací stipendium na školní rok 2022/2023

Studenti mohou získat příspěvek na ubytování, tzv. ubytovací stipendium. Prostřednictvím této aplikace máte možnost podat žádost o tento druh stipendia. Bližší informace o ubytovacích stipendiích naleznete zde.

Žádost o ubytovací stipendium

V

### Žádost o ubytovací stipendium na školní rok 2022/2023 nebyla podána.

Prostřednictvím následujícího formuláře máte možnost podat žádost o ubytovací stipendium. Nezbytnou součástí Vaší žádosti je bankovní spojení, na které Vám bude ubytovací stipendium případně vyplaceno. Bankovní účet musí být veden v českých korunách, a to u českého peněžního ústavu.

V UIS nemáte evidováno žádné aktivní bankovní spojení. Uvedení bankovního spojení je nedílnou součástí Vaší žádosti o ubytovací stipendium. Vyplňte prosím Vaše bankovní spojení do níže uvedeného formuláře a poté stiskněte tlačítko Podat žádost.

Jak správně vyplnit číslo účtu: číslo účtu obsahuje max. 16 číselných znaků ve členění na tzv. předčíslí a vlastní číslo účtu.

Předčíslí obsahující max. 6 číselných znaků (určuje charakter účtu) a číslo účtu obsahující max. 10 číselných znaků (vyjadřuje většinou pořadí klienta v bance) musí být odděleny pomlčkou. Některé peněžní ústavy také oddělují v čísle účtu i jeho poslední 3 číslice pomlčkou, která však při zpracování nesmí být v čísle účtu uvedena. Předčíslí vlastního čísla účtu je používáno pouze některými bankami a jeho zadání je tedy povinné jen v případě využití ze strany konkrétního peněžního ústavu.

Zadáváte-li předčíslí, vlastní číslo účtu musí obsahovat přesně deset číslic. Pokud je vlastní číslo účtu kratší, je třeba ho zleva doplnit nulami

Předčíslí Vlastní číslo účtu

| Číslo účtu |                |
|------------|----------------|
| Banka      | prosím vyberte |
|            |                |

Podat žádost

# MÓJE STUDIUM REGISTRACE a ZÁPISY PŘIHLAŠOVÁNÍ NA ZKOUŠKY

MENDELU
 Agronomická
 fakulta

# MOJE STUDIUM - REGISTRACE/ZÁPISY

### **PORTÁL STUDENTA**

Studium - AF B-TPO prez [sem 3, roč 2], období - ZS 2022/2023 - AF

| Moje studium | E-index | Moji spolužáci | Informace o mém studiu | Mapa mých studií | E-osnovy předmětů |
|--------------|---------|----------------|------------------------|------------------|-------------------|
|              |         |                |                        |                  |                   |

V tabulce jsou zobrazena studia započatá nebo absolvovaná na naší univerzitě a ikony aplikací, které jsou k danému studiu aktuální. Studium a studijní období, se kterým pracujete, je uvedeno v podtitulku stránky. V aplikacích portálu se můžete mezi studii a obdobími přepínat, pokud jich máte uvedeno více a to kliknutím na šedou kuličku v prvním sloupci Zvolit. Při vstupu do Portálu studenta pracujete s aktivním studiem (zelená kulička).

| Zvolit | Fakulta | Studium                           | Stav studia  | Omezení | Přihlašování<br>na zkoušky | Reg./Zápisy | Závěrečná<br>práce |
|--------|---------|-----------------------------------|--------------|---------|----------------------------|-------------|--------------------|
|        | AF      | Technologie potravin<br>prezenční | řádně zapsán |         | Z                          | 333<br>3    |                    |

- V době REGISTRACÍ a E-ZÁPISŮ má v této aplikaci STUDENT možnost VYBRAT SI PŘEDMĚTY, které bude CHTÍT STUDOVAT v následujícím semestru.
- DOPORUČENÍ: Nenechávejte Registrace a E-zápisy na poslední chvíli! Může se stát že, ti rychlejší vám "vyfouknou" ty nejlepší termíny pro vaše cvičení a přednášky.
- > Pokud STUDENT ZÁPIS NEPROVEDE, jeho studium bude navrženo NA UKONČENÍ!

# REGISTRACE/ZÁPISY - VÝBĚR PŘEDMĚTŮ

Vždy se Vám v aplikaci REGISTRACE / ZÁPISY automaticky zobrazí předměty dle Vašeho studijního plánu pro daný semestr.

V tomto kroku je třeba si VYBRAT termín přednášky/cvičení a poté PROVÉST ZÁPIS na další semestr!

| Arch                                                                     | oro ob     | dobí ZS 2 | 2022/2023                               |      |             |     |     |                                        |                         | ↓                                                                           |                     |       |        |              |        |
|--------------------------------------------------------------------------|------------|-----------|-----------------------------------------|------|-------------|-----|-----|----------------------------------------|-------------------------|-----------------------------------------------------------------------------|---------------------|-------|--------|--------------|--------|
| Ozn.                                                                     | Stav       | Kód       | Předmět                                 | Fak. | Pov.        | Uk. | Kr. | Jaz.                                   | Způsob                  | Rozvrh                                                                      | Vloženo             | Limit | Pořadí | Prerekvizity | Žádost |
|                                                                          | 0          | AGRT      | Agroturistika                           | AF   | 1           | zk  | 4   | cz                                     | N                       | Vyberte                                                                     | 09.09.2022 12:02:45 | 200   | 50/50  |              |        |
|                                                                          | 0          | BCSEZ01   | Bakalářský seminář ZOO I                | AF   | 0           | záp | 2   | cz                                     | N                       | Př Po 15.00-15.50 A31 Každý týden                                           | 24.05.2022 10:39:53 | 00    | 31/81  |              |        |
|                                                                          | 0          | ETWHZ     | Etologie a welfare hospodářských zvířat | AF   | ()          | zk  | 5   | cz                                     | N                       | Cv Út 13.00-14.50 A47 Každý týden<br>Př Po 13.00-14.50 A31 Každý týden      | 24.05.2022 10:39:26 | 00    | 29/76  |              |        |
|                                                                          | 0          | FYZZO     | Fyziologie zvířat ZOO                   | AF   | 0           | zk  | 9   | cz                                     | N                       | Cv Po 11.00-14.50 A33 Každý týden<br>Př Čt 13.00-14.50 C02 Každý týden      | 24.05.2022 10:39:53 | 70    | 31/89  | AHIZ         |        |
|                                                                          | 0          | KYN       | Kynologie                               | AF   | <b>(PV)</b> | zk  | 5   | cz                                     | N                       | Cv St 9.00-10.50 A43 Každý týden<br>Př St 15.00-16.50 A31 Každý týden       | 03.09.2022 04:50:01 | 60    | 50/60  |              |        |
|                                                                          | 0          | OCHZP     | Ochrana životního prostředí             | AF   | 0           | zk  | 5   | cz                                     | N                       | Cv Út 11.00-12.50 Q110 Každý týden<br>Př Út 17.00-18.50 A01 Každý týden     | 24.05.2022 10:39:53 | 186   | 32/128 |              |        |
|                                                                          | $\bigcirc$ | PEKRP     | Pěstování krmných plodin                | AF   | <b>(P</b> ) | zk  | 5   | cz                                     | N                       | Cv Po 17.00-18.50 A23 Každý týden<br>Př Čt 17.00-18.50 A31 Každý týden      | 24.05.2022 10:39:53 | 00    | 31/81  |              |        |
|                                                                          | 0          | REHZOO    | Reprodukce hospodářských zvířat ZOO     | AF   | 0           | zk  | 6   | cz                                     | N                       | Cv Čt 11.00-13.50 BA01N4011 Každý týden<br>Př Út 9.00-10.50 A01 Každý týden | 24.05.2022 10:39:53 | 00    | 32/81  |              |        |
| Odebrat označené předměty Přidat povinné předměty Zobrazit studijní plán |            |           |                                         |      |             |     | ZD  | E je možné si zobraz<br>pro aktuální s | it Váš stud<br>semestr. | lijní                                                                       | plán                |       |        |              |        |

# REGISTRACE/ZÁPISY – E-ZÁPISY

V případě, že Váš zápisový arch NEOBSAHUJE CHYBY a SPLŇUJETE PODMÍNKY pro postup do dalšího období, můžete PROVÉST E-ZÁPIS a tím SE ZAPSAT DO DALŠÍHO SEMESTRU.

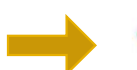

### Nyní je možné provést e-zápis do dalšího období.

Stiskem tlačítka Provést e-zápis budete zapsáni do studia v období ZS 2022/2023. V případě, že ještě neběží změny v zápise, bude pro Vás následně tato aplikace uzavřena. Proto si prosím překontrolujte, zda máte ve svém zápisovém archu vše v pořádku. Pokud již změny v zápisech běží, budete mít možnost s aplikací dále pracovat a provádět změny v zápise.

Provést e-zápis

### VŽDY SI ZKONTROLUJTE, ŽE JSTE ŘÁDNĚ ZAPSÁNI DO DALŠÍHO SEMESTRU !!

Pokud ve stanoveném termínu STUDENT ZÁPIS ŘÁDNĚ NEPROVEDE, jeho studium bude navrženo NA UKONČENÍ!

# REGISTRACE/ZÁPISY – E-ZÁPISY

Co dělat v případě, že zápisový arch OBSAHUJE CHYBY?

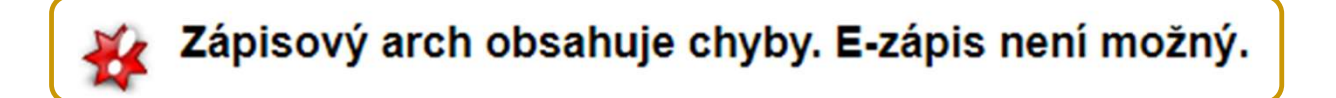

- Pokud se jedná o chybu v zápisovém archu, můžete se ji pokusit odstranit:
  - odebrat předmět, ve kterém jste nad limit a následně PROVÉST ZÁPIS,
  - podat si žádost o výjimku u předmětu a vyčkat na její případné schválení (POZOR NA TERMÍNY!).
- V případě závažnějších problémů KONTAKTUJTE Vaši STUDIJNÍ REFERENTKU.

DOPORUČENÍ: Termíny e-zápisů jsou časově omezené! Pokud Váš zápisový arch obsahuje chyby, je nejlepší CHYBOVÉ PŘEDMĚTY ODEBRAT a PROVÉST E-ZÁPIS do dalšího semestru.

Po E-ZÁPISU JE VŽDY na 2 týdny SPUŠTĚNA aplikace ZMĚNY V ZÁPISECH, to je čas na opravu chyb.

# MOJE STUDIUM – PŘIHLAŠOVÁNÍ NA ZKOUŠKY

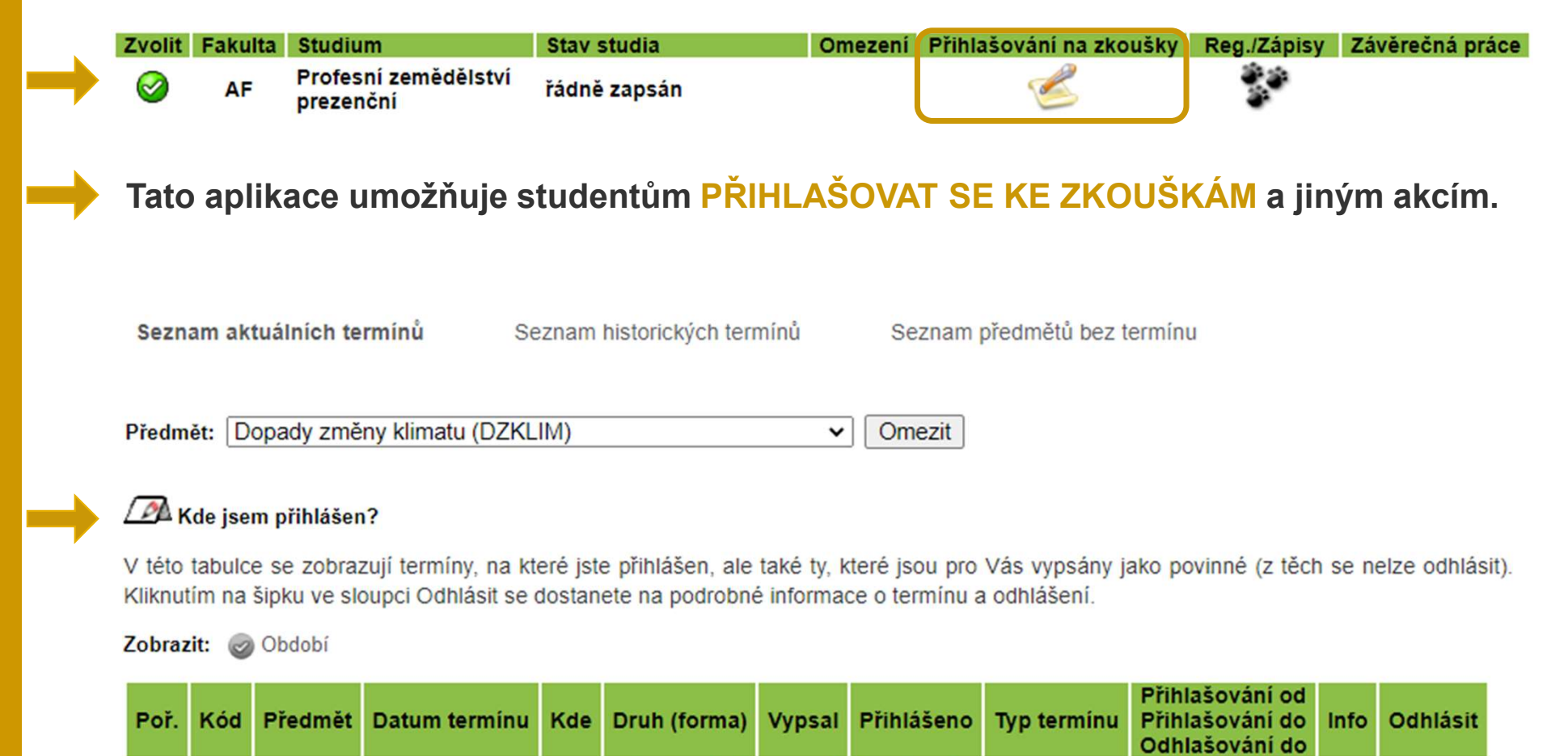

Nejste přihlášen na žádném termínu.

# Další aplikace

MENDELU
 Agronomická
 fakulta

### E-index Moje studium Moji spolužáci Informace o mém studiu Mapa mých studií E-osnovy předmětů Odevzdávárny Rozpisy témat Kontrola plánu List záznamníku učitele Aktuální podrobný přehled Základní přehled za celé studium Srovnání studijních výsledků Aktuální základní přehled Statistika za celé studium Podrobný přehled za celé studium Aplikace Vám poskytuje různé informace a přehledy Vašeho dosavadního průběhu studia.

Následuje podrobný přehled výsledků Vašeho studia ve zvoleném období. Kliknutím na číslo pokusu u každého předmětu si můžete zobrazit historii pokusů.

### LS 2021/2022 - AF:

| Kód      | Předmět                                         | Povinnost   | Jaz. | Uk. | Pokus | Výsledek                            | Zadáno     | Zadal         | Kredity | Způsob |
|----------|-------------------------------------------------|-------------|------|-----|-------|-------------------------------------|------------|---------------|---------|--------|
| FYZ      | Fyzika                                          | (2)         | cz   | zk  | 3     | dobře plus (D)                      | 30.06.2022 | V. Kumbár     | 5       | N      |
| COR-TPO  | Chemie organická TP                             | 0           | cz   | zk  | 3     | 🗙 nevyhověl (F)                     | 22.06.2022 | P. Pelcová    |         | N      |
| COR-TPOS | Chemie organická TP - seminář                   | ()          | cz   | záp | 1     | × nezapočteno (nezap)               | 25.05.2022 | H. Absolínová |         | N      |
| CHZ-TPO  | Chov hospodářských zvířat TP                    | 0           | cz   | zk  | 1     | 🗸 velmi dobře (C)                   | 07.06.2022 | P. Nevrkla    | 7       | N      |
| KBPT     | Koření a byliny v potravinářských technologiích | 1           | CZ   | zk  | 1     | 🗸 velmi dobře (C)                   | 30.05.2022 | V. Šottníková | 4       | N      |
| PVR-TP   | Pěstování a výživa rostlin                      | 0           | cz   | zk  | 1     | 🗸 velmi dobře (C)                   | 17.05.2022 | T. Středa     | 5       | K      |
| EKO      | Podniková ekonomika                             | <b>(P</b> ) | CZ   | zk  | 2     | <ul> <li>velmi dobře (C)</li> </ul> | 02.06.2022 | M. Poláchová  | 5       | N      |
| TAIC     | Taiči                                           | 0           | cz   | zak | 1     | 🔮 úspěšně absolvován (zak)          | 25.05.2022 | M. Brzobohatý | 0       | N      |
| ZPOMI    | Základy potravinářské mikrobiologie             | <b>()</b>   | cz   | zk  | 2     | <ul> <li>dobře plus (D)</li> </ul>  | 27.06.2022 | L. Kalhotka   | 5       | N      |

| Přehled se statistickými údaji o studiu v tomto období                                          |      |
|-------------------------------------------------------------------------------------------------|------|
| Počet zapsaných kreditů za dané studijní období                                                 | 38   |
| Počet získaných kreditů za dané studijní období                                                 | 31   |
| Počet odstudovaných předmětů za dané studijní období                                            | 7    |
| Počet neodstudovaných předmětů za dané studijní období                                          | 2    |
| Počet uznaných předmětů pro dané studijní období                                                | 0    |
| Počet zrušených předmětů za dané studijní období                                                | 0    |
| Průměr z odstudovaných předmětů za dané studijní období                                         | 2,17 |
| Průměr z odstudovaných předmětů za dané studijní období (včetně neúspěšně ukončených předmětů)  | 2,43 |
| Průměr z odstudovaných předmětů za akademický rok (včetně neúspěšně ukončených předmětů)        | 2,67 |
| Vážený průměr z odstudovaných předmětů za akademický rok (včetně neúspěšně ukončených předmětů) | 2,68 |

### PORTÁL STUDENTA

Studium – AF B-TPO prez [sem 3, roč 2], období LS 2021/2022 - AF 🗸

Vybrat

**E-INDEX** 

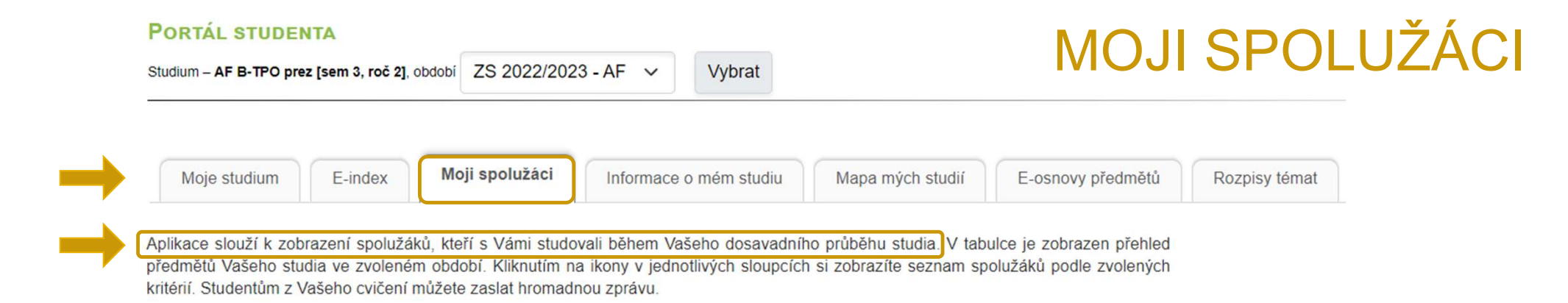

### Zobrazit: 🕢 Cvičení

|  | Kód     | Dředmět                                            |         | Studenti       |            |  |  |  |  |
|--|---------|----------------------------------------------------|---------|----------------|------------|--|--|--|--|
|  | Kou     | Fredhet                                            | všichni | od vyučujícího | ze cvičení |  |  |  |  |
|  | KRT     | Kruhový trénink                                    |         |                | 2          |  |  |  |  |
|  | VLRNU   | Využití léčivých rostlin pro nepotravinářské účely |         |                | 2          |  |  |  |  |
|  | TECCE   | Technologie cereálií                               | Q       |                | Q 💌        |  |  |  |  |
|  | TEMA    | Technologie masa                                   |         |                | 2          |  |  |  |  |
|  | TVCP    | Včelí produkty                                     | Q       |                | Q 💌        |  |  |  |  |
|  | TEDP    | Technologie drůbežářského průmyslu                 |         |                | 2          |  |  |  |  |
|  | SJZ1A   | Světový jazyk - španělština začátečníci 1 v AJ     |         |                | Q 💌        |  |  |  |  |
|  | BCSETP1 | Bakalářský seminář TP I                            | Q       |                |            |  |  |  |  |

Zpět na osobní administrativu

Studium – AF B-TPO prez [sem 3, roč 2], období ZS 2022/2023 - AF V

**ODEVZDÁVÁRNY** 

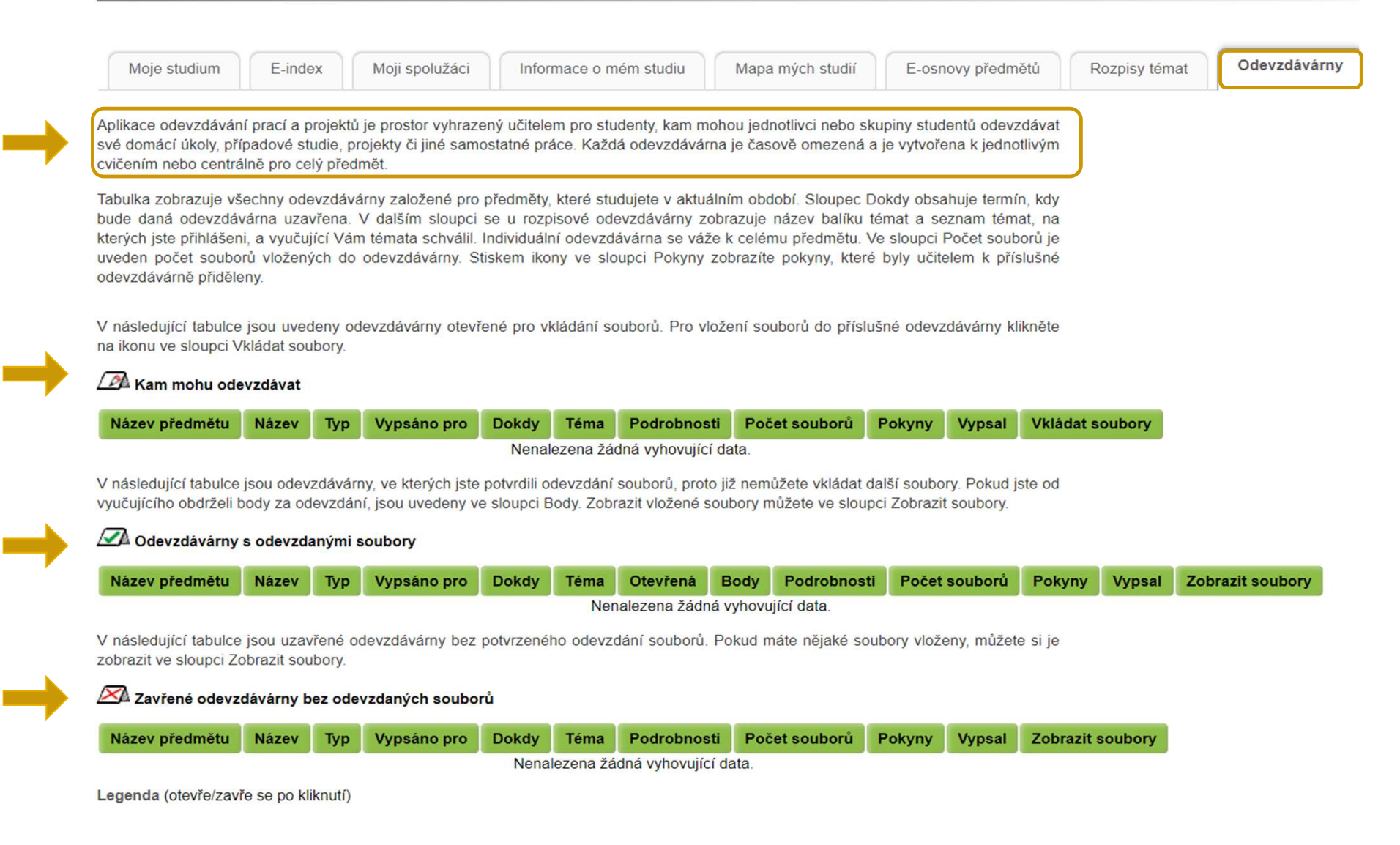

Vybrat

Studium – AF B-TPO prez [sem 3, roč 2], období LS 2021/2022 - AF 🗸

LIST ZÁZNAMNÍKU UČITELE

| Moje studium         | E-index         | Moji spolužáci          | Informace o mém studiu    | Mapa mých studií | E-osnovy předmětů | Rozpisy témat | Odevzdávárny | Kontrola plánu | List záznamníku učitele |
|----------------------|-----------------|-------------------------|---------------------------|------------------|-------------------|---------------|--------------|----------------|-------------------------|
| Tabulka obsahuje pře | hled Vaší dochá | izky v jednotlivých řád | dně zapsaných předmětech. |                  |                   |               |              |                |                         |

První ikonou ve sloupci Operace je možné zobrazit hodnoticí archy k danému předmětu. Tyto archy slouží vyučujícímu k zadávání a zveřejňování různých forem informací týkajících se průběžného hodnocení studentů (např. zadání semestrální práce, body za aktivitu, hodnocení testu). Odkaz je zobrazován jen v případě, že vyučující k předmětu nějaké archy vede. Druhá ikona představuje celkové hodnocení předmětu v automatickém hodnocení, pokud je nadefinováno. Po odevzdání předmětového testu je Vám zpřístupněna třetí ikona vedoucí na výsledky testů. Poslední ikona je odkaz do složky předmětu v dokumentovém serveru.

Vybrat

Kliknutím na ikonu ve sloupci Nastavení si můžete nastavit zasílání e-mailů z odevzdáváren daného předmětu.

|  | Džedmží                                              | Rozvrhová akce                                                                        |          |  |    |       |   |    |       | Onoraco |     |             |  | Nestavani |          |     |     |           |  |
|--|------------------------------------------------------|---------------------------------------------------------------------------------------|----------|--|----|-------|---|----|-------|---------|-----|-------------|--|-----------|----------|-----|-----|-----------|--|
|  | Freditiet                                            | Kdy                                                                                   | 1. 2. 3. |  | 4. | 5. 6. |   | 7. | 8. 9. |         | 10. | 10. 11. 12. |  | Operace   |          | ace |     | Nastaveni |  |
|  | FYZ Fyzika                                           | FYZ Př St 11.00-12.50 C01 Každý týden<br>FYZ Cv Po 11.00-12.50 J04 Každý týden        | 0        |  | 0  | 0     | 0 | 0  | 0     | 0       | 0   | _           |  | _         | 3        | -   | -   | -         |  |
|  | COR-TPO Chemie organická TP                          | COR-TPO Př St 9.00-10.50 C02 Každý týden<br>COR-TPO Cv Po 13.00-14.50 D01 Každý týden |          |  |    |       |   |    |       |         |     |             |  |           | B        | -   | -   | 0         |  |
|  | COR-TPOS Chemie organická TP - seminář               | COR-TPOS Se Út 13.00-14.50 A32b Každý týden                                           |          |  |    |       |   |    |       |         |     |             |  |           | 1        | -   | -   | 0         |  |
|  | CHZ-TPO Chov hospodářských zvířat TP                 | CHZ-TPO Př Čt 11.00-13.50 C01 Každý týden<br>CHZ-TPO Cv Út 8.00-10.50 N22 Každý týden |          |  |    |       |   |    |       |         |     |             |  |           | B        | -   | - 1 | -         |  |
|  | KBPT Koření a byliny v potravinářských technologiích | KBPT Př Út 11.00-12.50 M1.09 Každý týden<br>KBPT Cv Po 7.00-8.50 N22 Každý týden      |          |  |    |       |   |    |       |         |     |             |  |           | <b>B</b> | -   | -   | 0         |  |
|  | PVR-TP Pěstování a výživa rostlin                    | -                                                                                     |          |  |    |       |   |    |       |         |     |             |  |           | 3        | -   | -   | -         |  |
|  | EKO Podniková ekonomika                              | EKO Př Čt 17.00-18.50 A01 Každý týden<br>EKO Cv Čt 15.00-16.50 Q31 Každý týden        |          |  |    |       |   |    |       |         |     |             |  |           | B        | -   | -   | 0         |  |
|  | TAIC Taiči                                           | TAIC Cv Út 19.00-19.50 B1 CSA (TAK) Každý týden                                       |          |  |    |       |   |    |       |         |     |             |  |           | -        | -   | -   | -         |  |
|  | ZPOMI Základy potravinářské mikrobiologie            | ZPOMI Př St 7.00-8.50 C02 Každý týden<br>ZPOMI Cv St 15.00-16.50 A36 Každý týden      |          |  |    |       |   |    |       |         |     |             |  |           | 3        | -   | -   | -         |  |

Legenda (otevře/zavře se po kliknutí)

# Studium – AF B-TPO prez [sem 3, roč 2], období - všechna období Moje studium E-index Moji spolužáci Informace o mém studiu Mapa mých studií E-osnovy předmětů Rozpisy témat Odevzdávárny Kontrola plánu List záznamníku učitele Tato aplikace Vám umožňuje kontrolu Vašich studijních povinností Vaše studijní povinnosti jsou dány studijním plánem, který musí být nejprve do systému vložen systémovým integrátorem fakulty. Plánované předměty a okruhy státní závěrečné zkoušky, která se koná v řádném termínu na konci standardní doby studia dle studijního

Plánované předměty a okruhy státní závěrečné zkoušky, která se koná v řádném termínu na konci standardní doby studia dle studijního plánu, jsou k nahlédnutí v katalogu studijních programů. Aktuální předměty a okruhy státní závěrečné zkoušky konané v pozdějším než řádném termínu (např. z důvodu prodloužení studia) naleznete v Portálu studenta v aplikaci Přihláška k SZ.

### 1. semestr ZS 2021/2022 - AF

**KONTROLA PLÁNU** 

| 0 | Neisou    | něny všechny páležitosti odevzdání závěrečné práce Kód Název předmětu |                                                       | Ukončení                             | Kredity                                      | Zapsáno   | Stav |    |                         |  |  |  |  |  |
|---|-----------|-----------------------------------------------------------------------|-------------------------------------------------------|--------------------------------------|----------------------------------------------|-----------|------|----|-------------------------|--|--|--|--|--|
|   |           | Nejsou                                                                | spineny vsechny halezitosu odevzdani zaverečne prace. | Skupina předmětů povinných - SPLNĚNA |                                              |           |      |    |                         |  |  |  |  |  |
| • |           | Studijn                                                               | í plán není dosud splněn.                             | AFYR                                 | Anatomie a fyziologie rostlin                | zk        | 6    | 1x | 1x SPLNĚNO (03.02.2022) |  |  |  |  |  |
|   | -         |                                                                       |                                                       | CAA-TPO                              | Chemie anorganická a analytická TP           | zk        | 6    | 1x | SPLNĚNO (26.01.2022)    |  |  |  |  |  |
|   |           |                                                                       |                                                       | CAA-TPOS                             | Chemie anorganická a analytická TP - seminář | záp       | 1    | 1x | SPLNĚNO (06.12.2021)    |  |  |  |  |  |
|   |           |                                                                       |                                                       | MATM                                 | Matematika                                   | zk        | 5    | 1x | SPLNĚNO (04.01.2022)    |  |  |  |  |  |
|   | Studium:  |                                                                       | AF B-TPO prez [sem 3, roč 2]                          | MFYHZ                                | Morfologie a fyziologie hospodářských zvířat | zk        | 5    | 1x | SPLNĚNO (21.12.2021)    |  |  |  |  |  |
|   | Kredity:  |                                                                       | 54 získaných ze 180 povinných (CHYBÍ 126 kr.)         | PVR-TP                               | Pěstování a výživa rostlin                   | zk        | 5    | 2x | SPLNĚNO (17.05.2022)    |  |  |  |  |  |
|   | Počáteční | období: ZS 2021/2022 - AF                                             |                                                       |                                      | 2. semestr LS 2                              | 2021/2022 | - AF |    |                         |  |  |  |  |  |

### Legenda:

|             |                                                                                              | Kód      | Název předmětu                                          | Ukončení  | Kredity | Zapsáno | Stav                 |
|-------------|----------------------------------------------------------------------------------------------|----------|---------------------------------------------------------|-----------|---------|---------|----------------------|
| Stav        | Popis                                                                                        | •        | Skupina předmětů povinných - NESPLNĚNA chybí 2 předměty |           |         |         |                      |
|             |                                                                                              | FYZ      | Fyzika                                                  | zk        | 5       | 1x      | SPLNĚNO (30.06.2022) |
| SPLNENO     | Předmět byl úspěšně odstudován.                                                              | COR-TPO  | Chemie organická TP                                     | zk        | 6       | 1x      | NESPLNĚNO            |
|             | Předmět nebyl splněn (jestliže student předmět neukončí předepsaným způsobem v daném semestr | COR-TPOS | Chemie organická TP - seminář                           | záp       | 1       | 1x      | NESPLNĚNO            |
| NESPLNĚNO   | zapsat opakovaně, pro opakující studenty může být předmět vyučován formou konzultací). POZOR | CHZ-TPO  | Chov hospodářských zvířat TP                            | zk        | 7       | 1x      | SPLNĚNO (07.06.2022) |
|             | současně označen také právě studovaný předmět                                                | EKO      | Podniková ekonomika                                     | zk        | 5       | 1x      | SPLNĚNO (02.06.2022) |
| ΝΕΖΑΡΩΑΝΟ   | Dědenšt polyl doposul studován                                                               | ZPOMI    | Základy potravinářské mikrobiologie                     | zk        | 5       | 1x      | SPLNĚNO (27.06.2022) |
| INEZAF SANO | Fredhet hebyi doposud studovan.                                                              |          |                                                         |           |         |         |                      |
| ZAPSANO     | Předmět je aktuálně zapsán a studován.                                                       |          | 3. semestr ZS 2                                         | 2022/2023 | - AF    |         |                      |

| Kód     | Název předmětu                           | Ukončení      | Kredity | Zapsáno | Stav      |
|---------|------------------------------------------|---------------|---------|---------|-----------|
|         | Skupina předmětů povinných - NESPLNĚNA c | hybí 5 předmi | ētů     |         |           |
| BCSETP1 | Bakalářský seminář TP I                  | záp           | 2       | 1x      | ZAPSÁNO   |
| CBIZ    | Biochemie TP                             | zk            | 6       | 0x      | NEZAPSÁNO |
| TECCE   | Technologie cereálií                     | zk            | 7       | 1x      | ZAPSÁNO   |
| TEDP    | Technologie drůbežářského průmyslu       | zk            | 5       | 1x      | ZAPSÁNO   |
| TEMA    | Technologie masa                         | zk            | 7       | 1x      | ZAPSÁNO   |

# Univerzitní e-mailová adresa

MENDELU
 Agronomická
 fakulta

# UNIVERZITNÍ E-MAILOVÁ ADRESA

- Každému studentovi se dnem zápisu automaticky vytvoří univerzitní e-mailová adresa.
- Dle Studijního a zkušebního řádu Mendelovy univerzity je student povinen nejméně 1x za 7 kalendářních dní kontrolovat elektronickou poštu doručenou na přidělenou uni

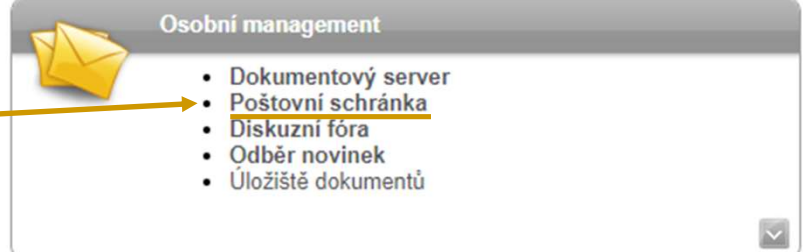

- kontrolovat elektronickou poštu doručenou na přidělenou univerzitní e-mailovou adresu.
- Zprávy doručené na univerzitní e-mailovou adresu v UIS v aplikaci Poštovní schránka se považují za oznámené první den po doručení.

### DOPORUČENÍ:

- Je dobré změnit si distribuční server MENDELU na Office365.
- Budete mít možnost propojení s vámi již používanými mailovými adresami a kalendáři a také možnost propojení kalendáře s vaším rozvrhem.

# UNIVERZITNÍ E-MAILOVÁ ADRESA – Office365

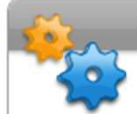

### Technologie a jejich správa

- Certifikát bezdrátové sítě (eduroam)
- Přístupový systém
- Správa účtů
- Přehled evidované techniky
- Přístup do univerzitní sítě
- Doručování univerzitní poštv
- Statistiky bezdrátové a kolejní sítě

K nastavení distribučního serveru Office365 dojde do 24 hodin od zadání požadavku v UIS.

### DORUČOVÁNÍ UNIVERZITNÍ POŠTY

Aplikace slouží k nastavení parametrů příjmu elektronické pošty na univerzitě.

### Distribuční server

Určení serveru, na kterém budete přijímat poštu. Všechna pošta doručovaná na univerzitu se bude ukládat na vybraném distribučním serveru. V nabídce jsou uvedené všechny distribuční servery, kde máte zřízen účet. Aktuálně nastavený server vidíte pod tímto textem a je také v nabídce serverů zvýrazněn.

Aktuálně máte nastavený distribuční server office365 (o365.mendelu.cz, Microsoft Office 365)

### Distribuční server:

- mail (mail.mendelu.cz, Hlavní uživatelský server MENDELU)
- office365 (o365.mendelu.cz, Microsoft Office 365)
- uis (is.mendelu.cz, Univerzitní informační systém)
- Odstranit existující přeposílání z UIS
- Zrušit ukládání pošty v UIS

Nastavit distribuční server

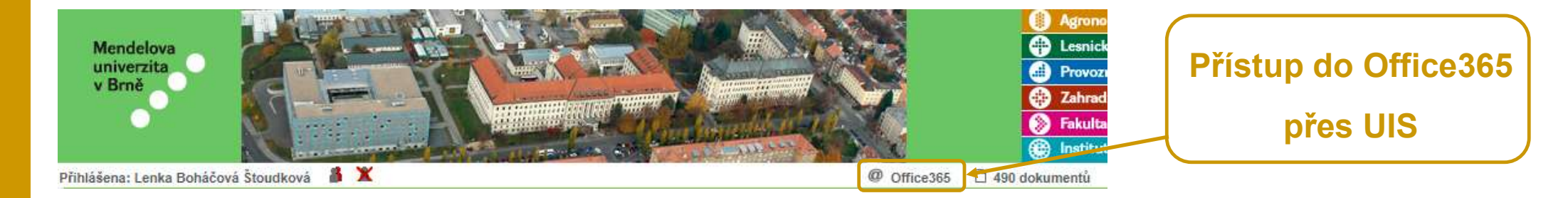

# WEBOVÉ STRÁNKY

# AGRONOMICKÉ FAKULTY

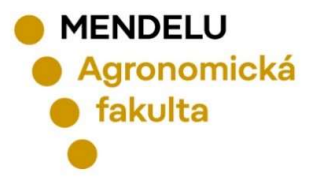

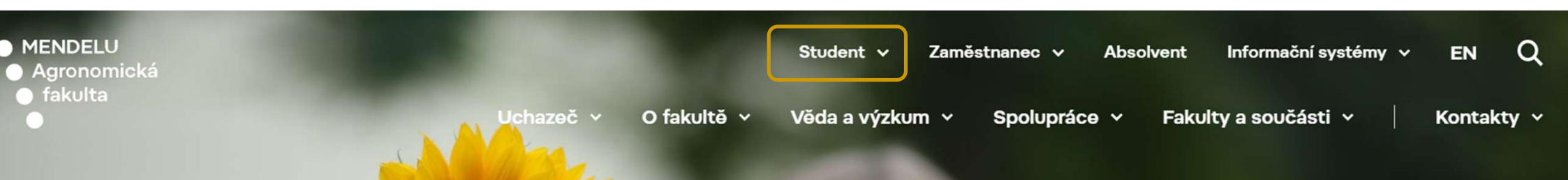

 $\bigcirc$ 

# Agronomická fakulta

Pomoc Ukrajině

→

WWW.AF.MENDELU.CZ

## **INFORMACE KE STUDIU**

Informace ke studiu

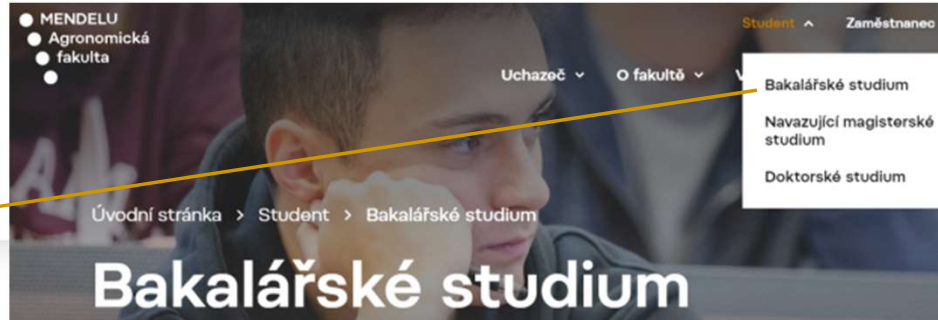

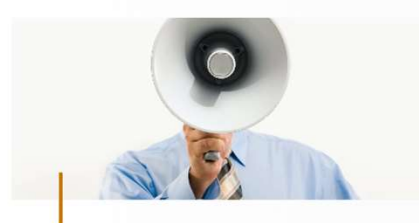

Aktuálně pro studenty

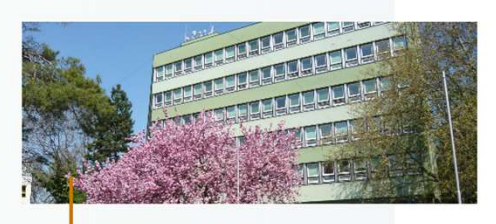

Studijní oddělení

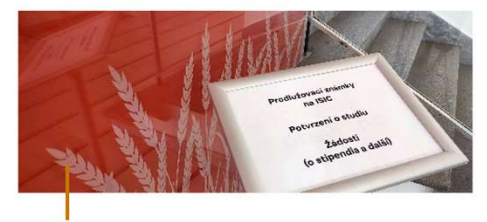

Důležité dokumenty a žádosti

> Student Bakalářské studium

Zaměstnanec 💊

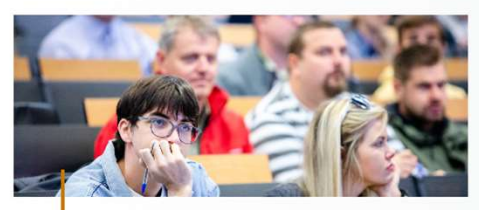

Studuji

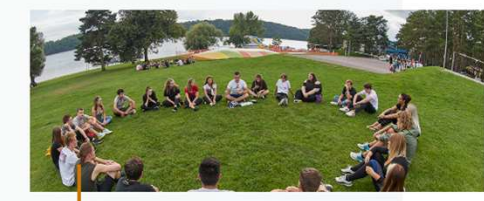

Pro prváky

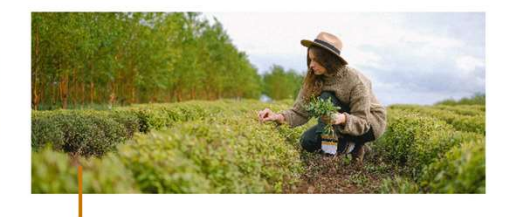

Praxe

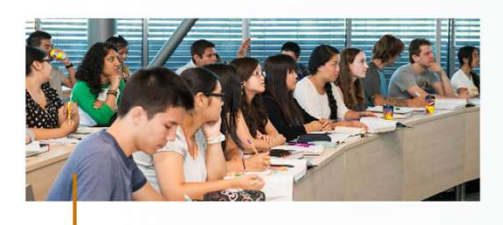

Zahraniční mobility

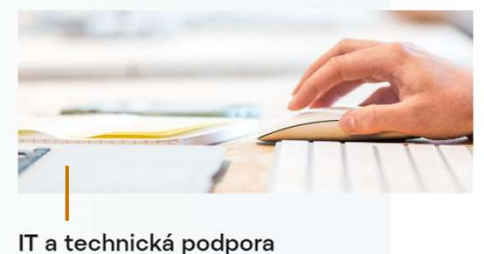

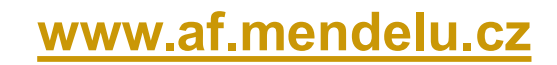

# ÚŘEDNÍ DESKA AF

### Základní informace

Vnitřní předpisy fakulty

Studijní a zkušební řád

Stipendijní řád

Dlouhodobý záměr fakulty

Výroční zprávy fakulty

Předpisy vydávané děkanem

### Doručování veřejnou vyhláškou (Nevyzvednuté zásilky)

Oznámení o možnosti převzít písemnost podle § 25 zákona č. 500/2004 Sb., správní řád, ve znění pozdějších předpis

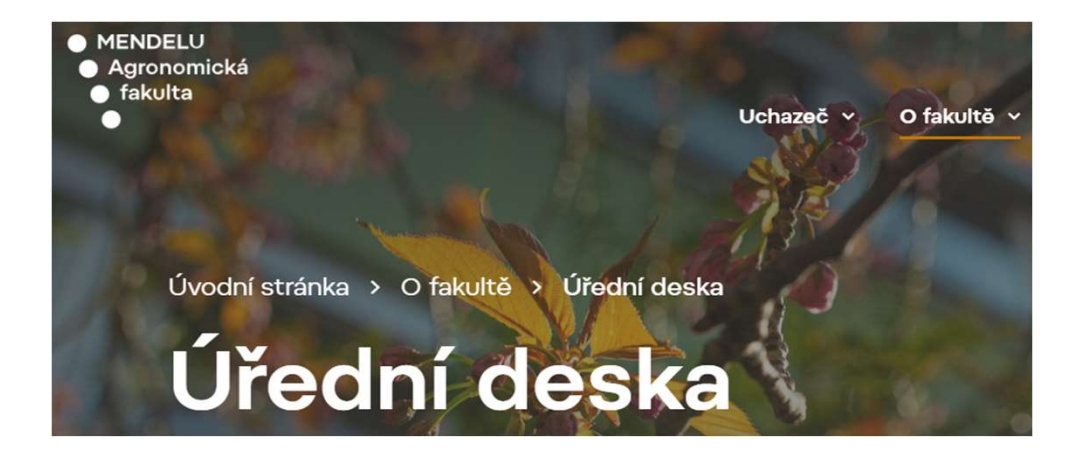

### Informace související se studiem

| Přijímací řízení                                                     | $\sim$ |
|----------------------------------------------------------------------|--------|
| Poplatky spojené se studiem                                          | $\sim$ |
| Informace o stipendiích                                              | $\sim$ |
| Termíny státních doktorských zkoušek a obhajob<br>disertačních prací | $\sim$ |
| Akreditované studijní programy                                       | $\sim$ |

Pravidelně sledovat na: www.af.mendelu.cz/o-fakulte/uredni-deska/

# **STUDIJNÍ REFERENTKY**

### Bakalářské studium

Ing. Sylvie Ondrušíková

Studijní referentka pro obory a

+420 545 133 004

曲

-

programy/specializace Bc. studia

Děkanát AF, budova C - přízemí

sylvie.ondrusikova@mendelu.cz

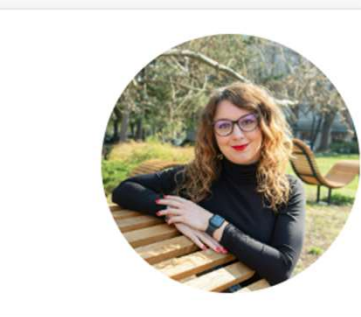

**Ing. Iveta Schönová** Studijní referentka pro obory a programy/specializace Bc. studia

- Děkanát AF, budova C přízemí
- +420 545 133 003
- iveta.schonova@mendelu.cz

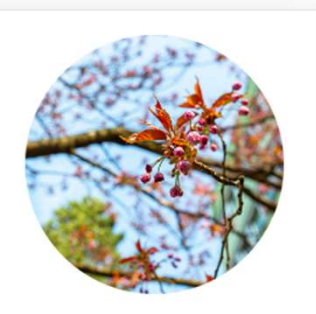

### Navazující magisterské studium

### **Bc. Martina Sobolová**

Studijní referentka pro programy/obory a programy/specializace NMgr. studia

🚆 Děkanát AF, budova C – přízemí

- +420 545 133 010
- Martina.sobolova@mendelu.cz

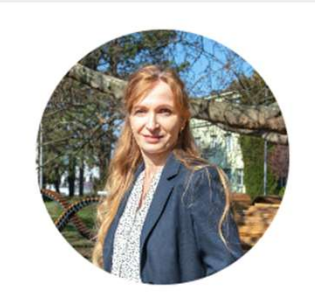

### Mgr. Martina Javorová Studijní referentka pro programy/obory a programy/specializace NMgr. studia

- 📕 Děkanát AF, budova C přízemí
- +420 545 133 005
- Martina.javorova@mendelu.cz

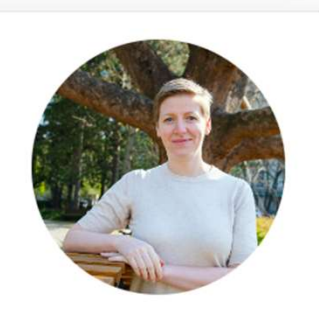

### Více info: www.af.mendelu.cz/student/studijni-oddeleni/

# IT A TECHNICKÁ PODPORA

# AGRONOMICKÁ FAKULTA

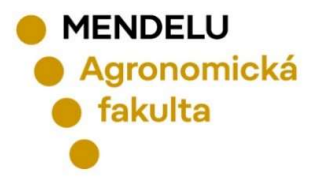

## Referát IT a technické podpory AF

### Martin Prokeš

Systémový integrátor fakulty pro bakalářské a navazující magisterské studium

- 📕 Děkanát AF, budova C přízemí
- +420 545 133 007
- martin.prokes@mendelu.cz
- předseda rozvrhové komise AF

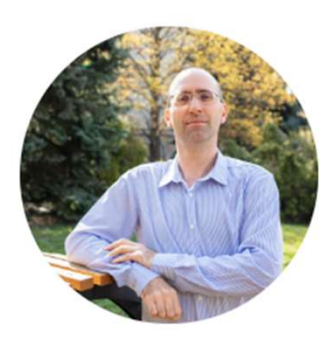

### Ing. Lenka Boháčová Štoudková

Systémová integrátorka fakulty pro doktorské studium

- 🛱 Děkanát AF, budova C přízemí
- +420 545 133 168; +420 771 268 772

### Ienka.bohacova@mendelu.cz

- správce webových stránek AF
- správce Portálu pracovních příležitostí
- správce IGA AF
- správce ESS AF

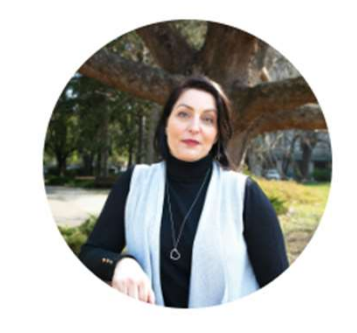

### Ing. David Přecechtěl

- IT a technická podpora fakulty
- 📕 Děkanát AF, budova C přízemí
- +420 545 133 098; +420 771 268 767
- david.precechtel@mendelu.cz
- IT a technická podpora fakulty

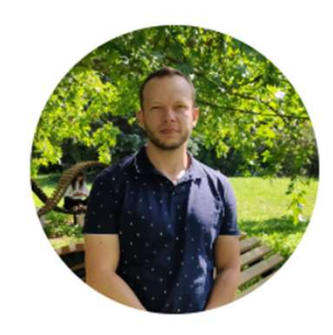

### V případě problémů s UIS kontaktujte systémové integrátory fakulty

osobně nebo na mail: it.af@mendelu.cz

# ZÁKLADNÍ NÁVODY pro UIS a IT

### Student Bakalářské studium IT a technická podpora

Informace ke studiu

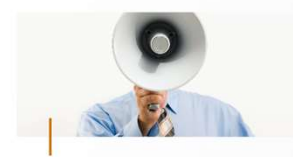

Aktuálně pro studenty

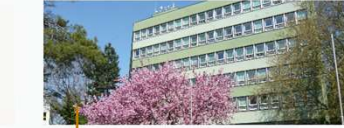

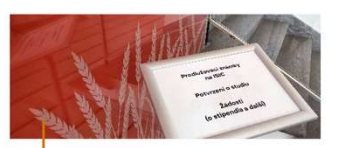

Studijní oddělení

Důležité dokumenty a žádosti

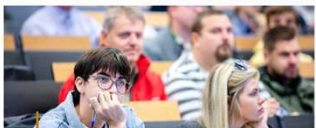

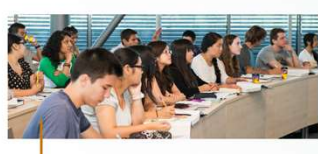

Zahraniční mobility

Studuji

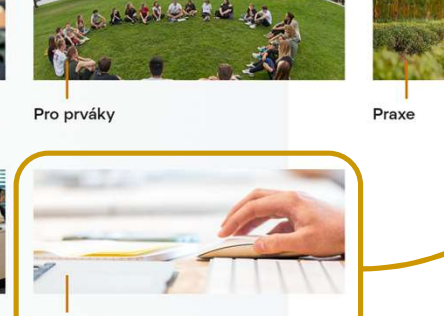

IT a technická podpora

www.af.mendelu.cz

### Návody UIS - pro studenty

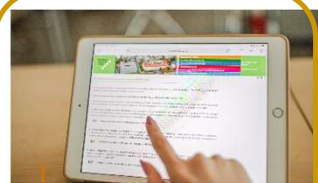

Návod - Portál studenta v UIS (Úvod do studia) studenta v UIS

Návod nejen pro prváky. Zde získáš základní údaje o Univerzitním Informačním Svstému (UIS) a o aplikaci Portál studenta v UIS. Rylo prezentováno v září na Úvodu do studia

->

>

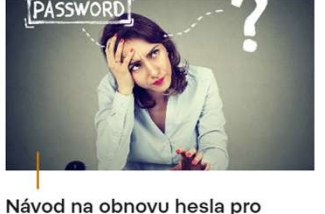

V případě zapomenutí hesla můžeš provést jeho obnovu. Tato

funkce je dostupná pouze studentům, kteří si ji nastavili v

aplikaci Bezpečnostní údaje pro obnovení hesla.

->

->

### Jak získám přístupové údaje do UIS?

Den po zápisu do studia se přihlas do tvojí e-přihlášky. Hned v první tabulce naideš přihlašovací iméno a heslo do Univerzitního informačního systému (UIS)

->

Ostatní IT návody - pro studenty

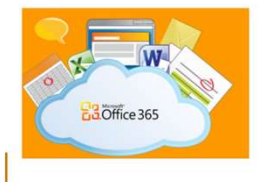

### MS Office na 5 zařízení ZDARMA

Všichni studenti MENDELU mají možnost ZDARMA získat vždy aktuální verzi balíku Office v nejvyšší možné edici Professional Plus pro svých až pět zařízení (Windows, iPad, iPhone, Android, Windows Phone) po celou dobu studia.

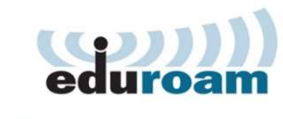

### Návod na bezdrátovou síť EDUROAM

Tato síť sdružuje univerzity po celé Evropě. Student má jediný účet (ve své domovské organizaci) a tento účet jej opravňuje k použití bezdrátové sítě kteréhokoliv člena projektu.

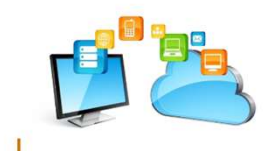

Jak a kam ukládat data? Webové a Cloudové služby na MENDELU

-

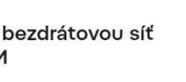

# Děkujeme za pozornost

# Referát IT a technické podpory Agronomické fakulty

e-mail: it.af@mendelu.cz

MENDELU
 Agronomická
 fakulta

Brno, září 2023